## How to Access ATI

- 1. Go to <a href="https://www.cusd80.com/newhome#studentlinks">https://www.cusd80.com/newhome#studentlinks</a>
- 2. Click on the ATI Galileo (Students Link). It looks like this:

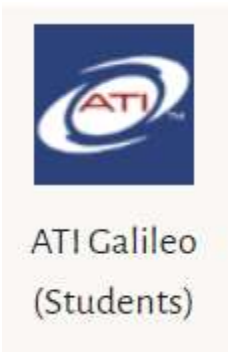

- 3. The username is: s + student number (Ex. s123456)
- 4. The password is chandler80
- 5. Click Assignments/Dialogs to open Friday activities. It looks like this:

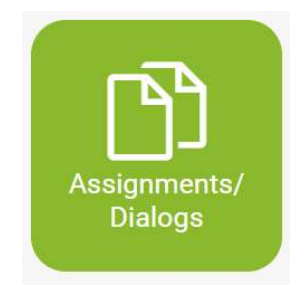